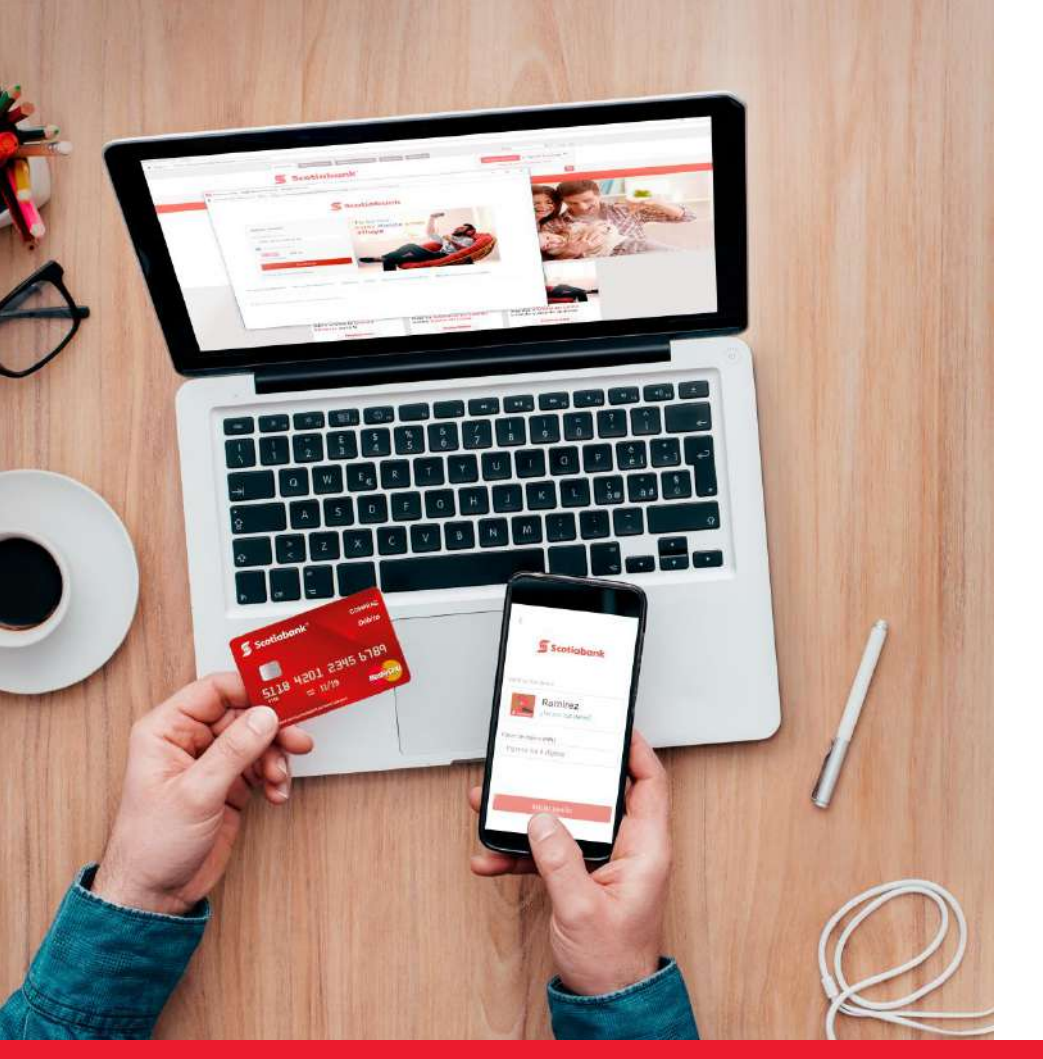

¿Cómo realizar tus pagos de la Univ. Privada de Tacna?

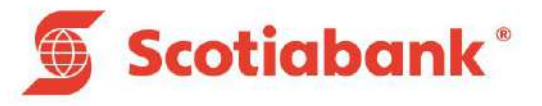

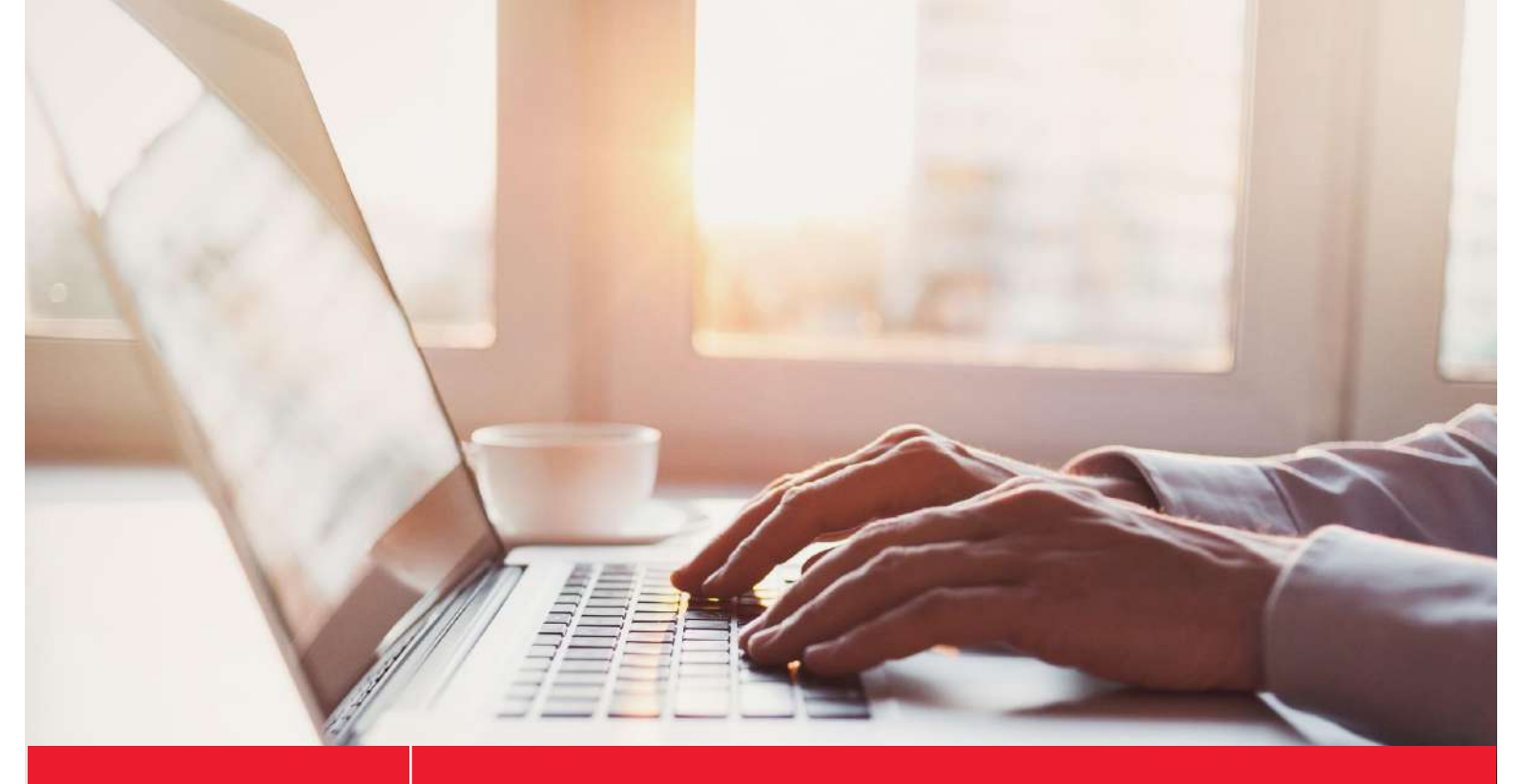

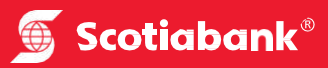

# Nuevo Scotia en Línea Personas

#### Paso 1:

Ingresa a la web del banco a través del siguiente link y seleccionar Banca Persona < Personas y acceder:

https://www.scotiabank.com.pe/

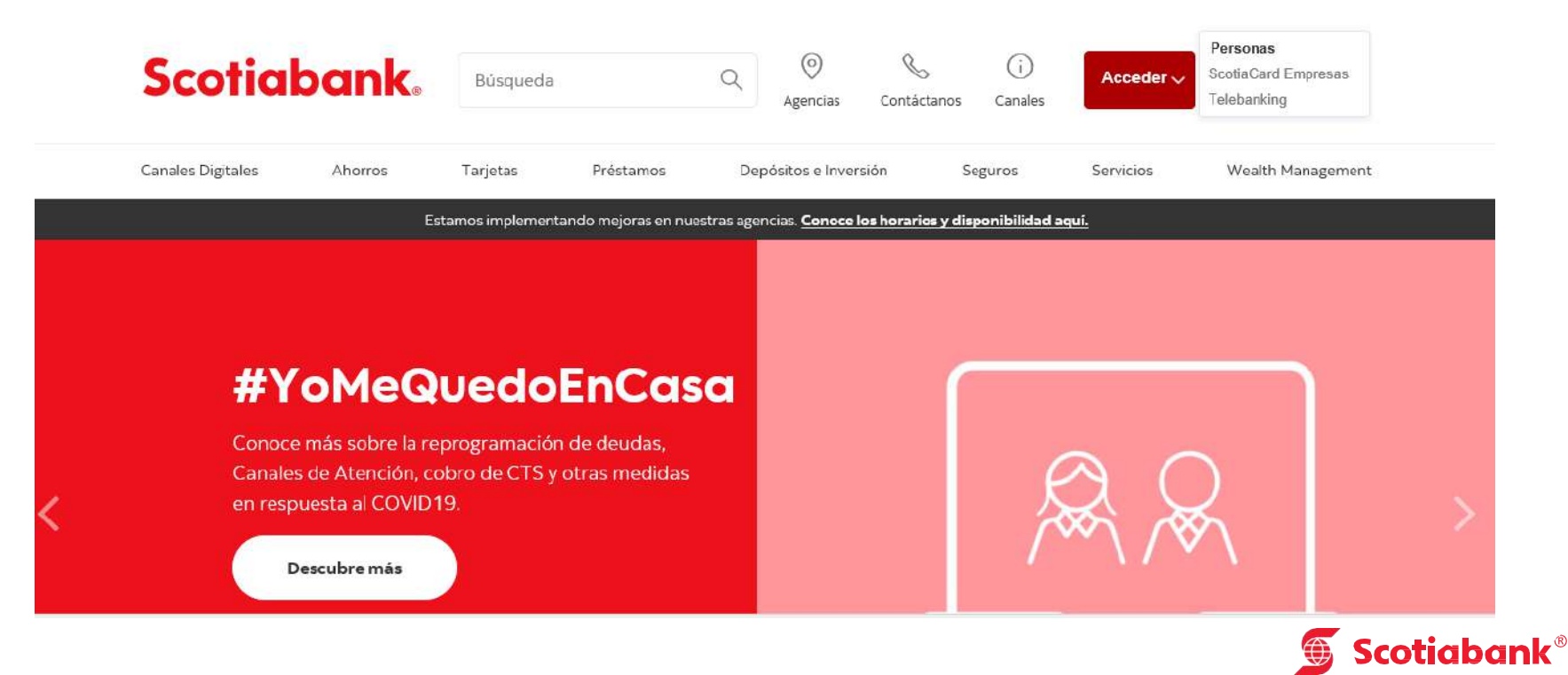

### Paso 2:

Ingresa el tipo y número de documento.

## ¡Te damos la bienvenida!

**Elige tu tipo de documento** DNI

#### Ingresa el número de tu documento

Ingresa tu número de documento

Continuar

 $\sim$ 

#### Paso 3:

Ingresa el tu contraseña y click en iniciar sesión.

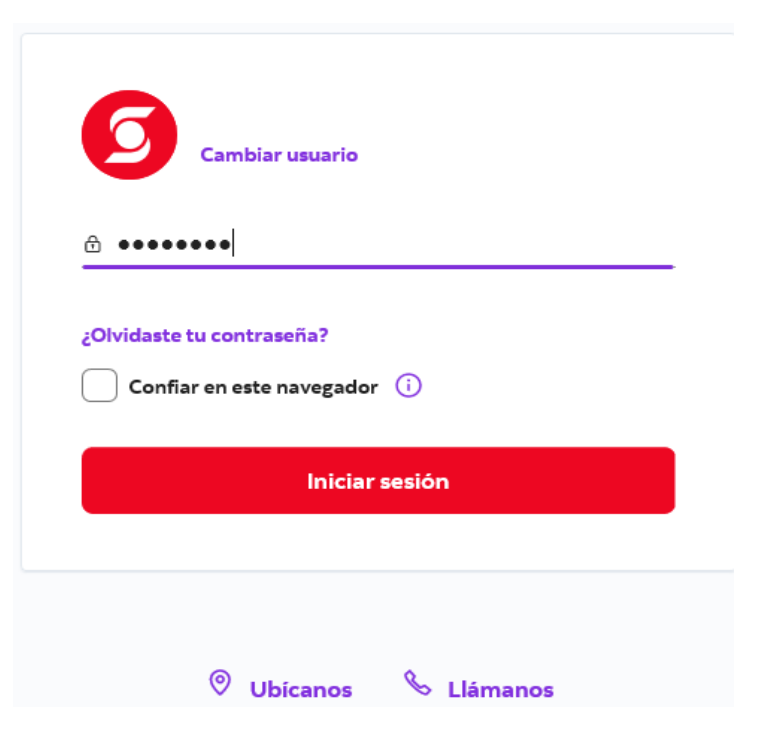

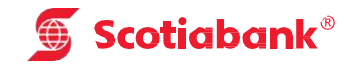

## Paso 4:

En el menú seleccionar la opción de pagar y recargar.

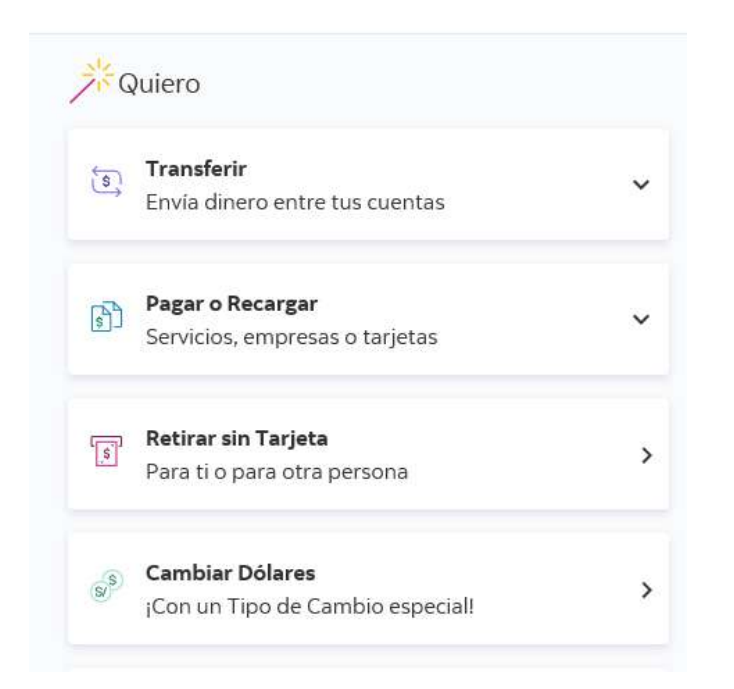

#### Paso 5:

Seleccionar < Otras empresas e instituciones.

| \$ | Pagar o Recargar ^   Servicios, empresas o tarjetas |
|----|-----------------------------------------------------|
| ĥ  | Agua, luz y gas                                     |
| S  | Teléfono, cable o internet                          |
| 益  | Otras empresas e instituciones                      |
|    | Tarjetas de crédito                                 |
| [] | Recarga de celular                                  |

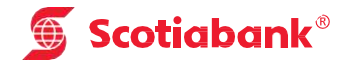

#### **Paso 6:** Selecciona < Universidades e Institutos.

Paso 7: Busca < UNIVERSIDAD PRIVADA DE TACNA

#### ¿Qué pago quieres realizar?

| Municipalidades            | ^ |
|----------------------------|---|
| Seguros                    |   |
| Servicios de belleza       | 1 |
| Universidades e Institutos |   |
| Otros                      | ~ |

#### ¿Qué pago quieres realizar?

Elige una categoría Universidades e Institutos ✓ Empresa o institución universidad privada de Tacna UNIVERSIDAD PRIVADA DE TACNA ← Volver ←

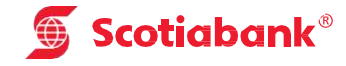

## Paso 8:

Ingresar el tipo de servicio a pagar.

#### ¿Qué pago quieres realizar?

Elige una categoría Universidades e Institutos

 $\mathbf{v}$ 

Empresa o institución UNIVERSIDAD PRIVADA DE TACNA

Tipo de Servicio

Elige una opción 🗸 🗸 🗸

Completa esta información.

 $\leftarrow$  Volver

Continuar

#### Paso 9:

Ingresar código de cliente y consultar, verificar los datos del pago y seleccionar la opción ejecutar y Listo!.

Cod.Cliente

#### ¿Qué pago quieres realizar?

**Elige una categoría** Universidades e Institutos

1

Empresa o institución UNIVERSIDAD PRIVADA DE TACNA

← Volver

Tipo de Servicio

POSTGRADO

Continuar

V

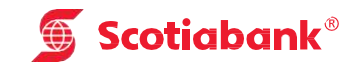